## Så här skapar du ett konto i Smoothcomp

Svensk Judo använder plattformen Smoothcomp för att administrera tävlingar och andra evenemang. För att anmäla dig (eller ditt barn, om du är målsman) till en tävling via Smoothcomp krävs att du som utövare har ett konto i Smoothcomp. Det gäller också vid vår interna klubbtävling Pokaljakten.

- 1) Navigera till <u>https://svenskjudo.smoothcomp.com/</u>
- 2) Sajten är på engelska innan du skapat ett konto, men du kan klicka på flaggan och byta språk till svenska.
- 3) Klicka på Skapa konto
- 4) Fyll i namn, epost och lösenord.
  - a. Om du är målsman är det ditt barns namn du ska registrera, inte ditt eget.
- 5) Acceptera villkoren och gå vidare
- 6) Du får nu ett bekräftelsemejl till den epostadress du registrerat. Klicka på länken i mejlet för att bekräfta kontot.
- 7) Nu kan du gå till din profil under användarmenyn > Inställningar. Här behöver du lägga till klubben under Bli klubbmedlem. Sök upp Stockholmspolisens IF Judo i sökfältet (lägg märke till att vi heter just detta och inget annat i Smoothcomp!) Klicka sen på Bli klubbmedlem. Efter att du lagt till klubben kommer en av våra administratörer att granska och godkänna din ansökan, men det går utmärkt att anmäla sig till tävlingar så snart du lagt till klubben.

| Bli klubbmedlem            |     |
|----------------------------|-----|
| Klubb                      |     |
| Stockholmspolisens IF Judo | × • |
| Affiliation/Team           |     |
| Ingen Affiliation/team     |     |
|                            |     |
|                            |     |
| Bli klubbmedlem            |     |

- Du kan också fylla i fler användardetaljer i profilen. Detaljer som födelsedatum, bältesgrad osv. krävs vid de flesta anmälningar – men det går bra att fylla i dem i samband med anmälan också.
- 9) Observera att det är möjligt att sammanlänka flera profiler i Smoothcomp. Du kan t.ex. ha en egen profil och eller en profil för vart och ett av dina barn. För att sammanlänka profiler, var inloggad på ditt eget konto eller ditt första barns konto och välj Hantera profiler från användarmenyn. Välj sen Lägg till ny profil. I nästa steg kan du antingen Skapa en ny profil eller Flytta en existerande profil (om kontot du vill flytta redan finns)

## Så här anmäler du dig till ett evenemang i Smoothcomp

När din profil är skapad kan du anmäla dig till tävlingar och andra arrangemang. Det gör du genom att leta upp evenemanget på sajten eller följa en länk från våra utskick. På varje evenemangssida finns en blå knapp där det står **Anmäl**. Klicka på den för att anmäla dig.

- Vid anmälan behöver du oftast bekräfta ålder, kontaktuppgifter, bältesgrad, tävlingsklass och vikt eller viktklass. Dina val sparas i din profil till nästa anmälan. Var noga med att kontrollera att angiven vikt stämmer någorlunda då det kan påverka gruppindelning – inte alla evenemang har invägning på plats.
- Vissa tävlingsklasser är öppna endast för vissa åldrar. För barn- och ungdomsklasser gäller att barnet <u>ska vara yngre än angiven åldersklass under</u> <u>hela året.</u>
  - Exempel: ett barn som fyller 13 år i maj 2024 får tävla i tävlingsklass U13 på alla tävlingar 2023, men inte på några tävlingar 2024.

Oftast är inte de tävlingsklasser som inte barnet får tävla i valbara. På vissa tävlingar är dubblering tillåtet – barn och ungdomar får under vissa omständigheter tävla i högre åldersklasser än den de normalt tillhör. Ibland krävs särskild dispens för detta. Kolla med ditt barns tränare innan du anmäler ditt barn till en högre ålderskategori.

- På vissa tävlingar finns kategorier utöver tävlingsklasser, t.ex. lägerdeltagande, boende och matpaket. Kolla med din tränare om du är osäker på vad du ska anmäla dig till.
- När du anmält dig följer oftast ett betalningssteg. För vissa tävlingar betalar klubben anmälningsavgiften, för andra betalar man själv. Om klubben betalar så hoppar du helt enkelt över betalningssteget. Kontrollera vad som gäller för respektive tävling – klubbutskicken förklarar vad som gäller.